PLATAFORMA GOVERNANÇA TERRITORIAL

# INCLUSÃO DE FAMÍLIAS EM ASSENTAMENTOS RECONHECIDOS

## Manual Simplificado

Versão 1.0 Dezembro/2023

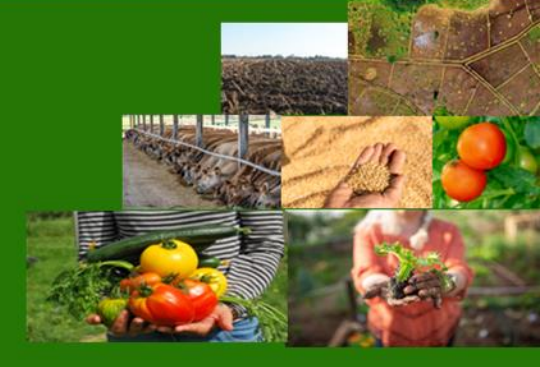

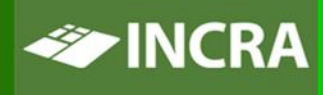

MINISTÉRIO DO Desenvolvimento Agrário e Agricultura familiar

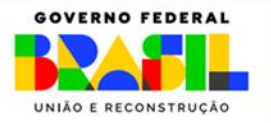

### LATAFORMA 'ERNANÇA ERRITORIAL

### **PERFIS ENVOLVIDOS**

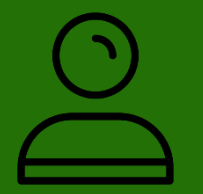

Colaborador RA – Inclui solicitação, anexa documentos comprobatórios, acompanha a solicitação e visualiza o relatório de conformidades

**Analista** – Inclui solicitação, anexa documentos comprobatórios, resolve pendências, solicita documentação complementar e analisa a solicitação (1ª fase)

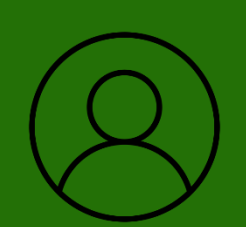

**Chefe D UA** – Inclui solicitação, resolve pendências, solicita documentação complementar e analisa a solicitação (2ª fase)

**Gestor Regional (Superintendente)** – Analisa a solicitação (3ª fase), emite Despacho Decisório (1ª instância)

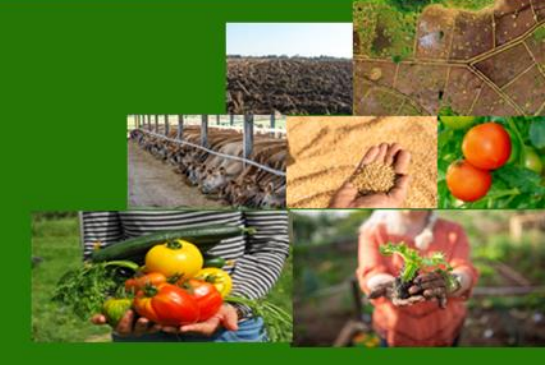

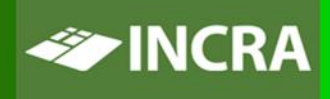

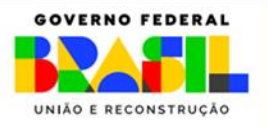

### LATAFORMA GOVERNANÇA **FERRITORIAL**

### FLUXO DE INCLUSÃO DE FAMÍLIAS EM ASSENTAMENTOS **RECONHECIDOS**

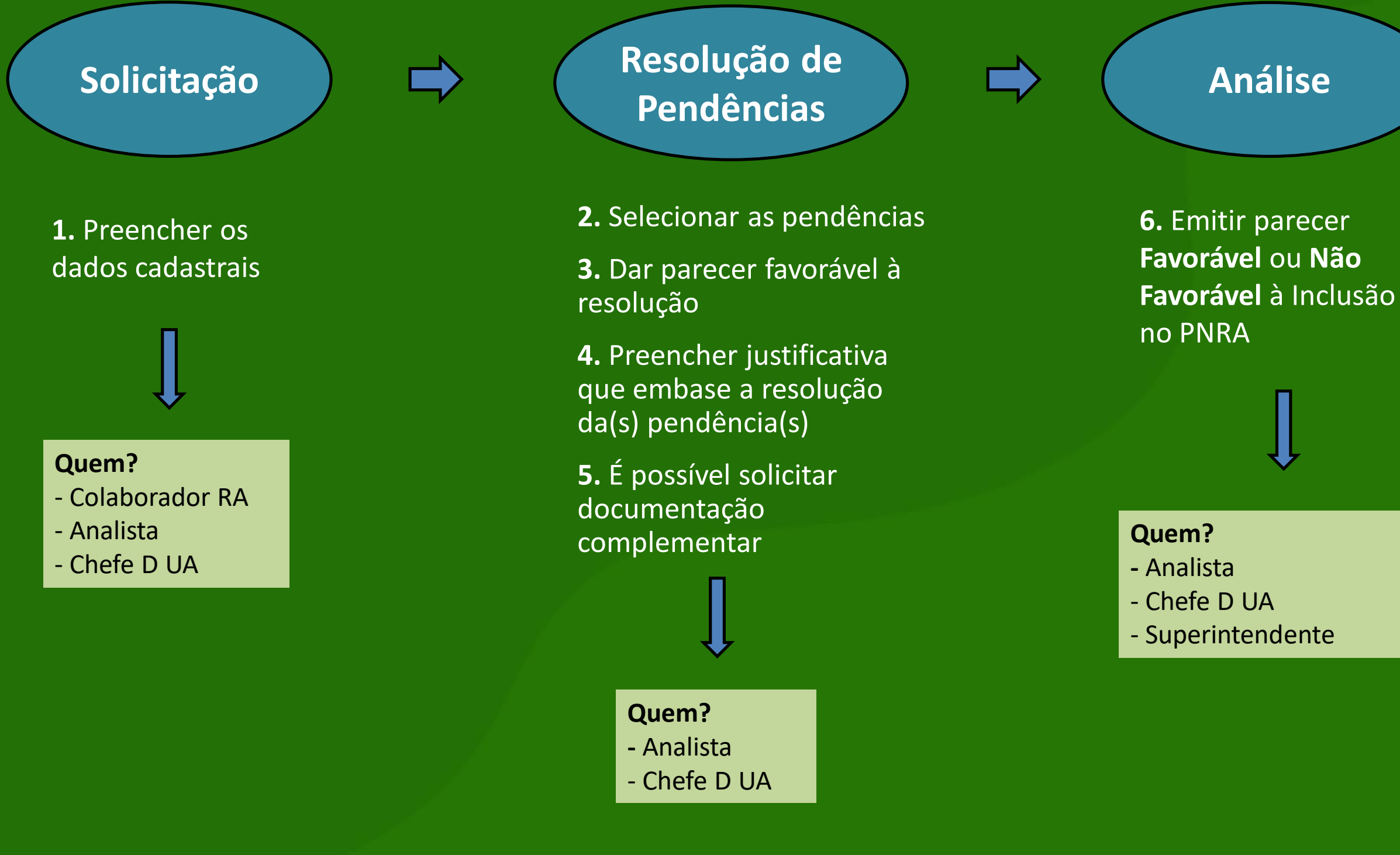

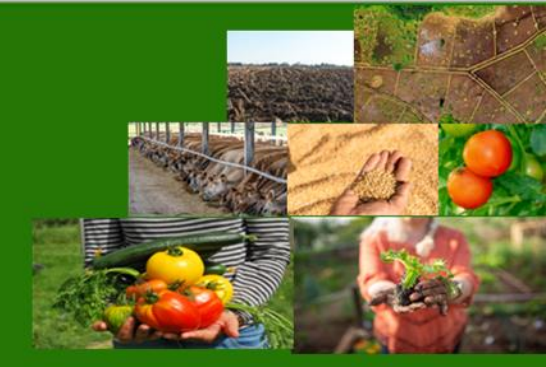

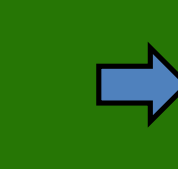

### Homologação\*

7. Emitir despacho final

8. Homologar o requerente no SIPRA

#### Quem?

- Superintendente
- Gestor do SIPRA

\*Caso a Unidade Familiar já tenha sido inclusa no PNRA (situação Homologado sem Validação) podese proceder o desbloqueio no SIPRA.

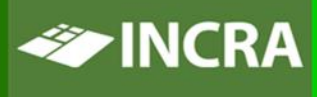

MINISTÉRIO DO Desenvolvimento Agrário e Agricultura familiar GOVERNO FEDERAL UNIÃO E RECONSTRUÇÃO

| PLAIAFORMA<br>GOVERNANÇA<br>TERRITORIAL  | SI | TUAÇÕES DA SOLICITAÇÃO DE INCLUSÃO<br>ASSENTAMENTOS RECONHECII                                                                                                    |
|------------------------------------------|----|----------------------------------------------------------------------------------------------------|
| Processada com<br>Pendências             |    | <ul> <li>- Primeira situação de todas as solicitações</li> <li>- Indica que algumas validações apresentaram situação Pende</li> <li>Analista para Resolver Pendências ou Solicitar Documentação</li> </ul> |
| Aguardando<br>Documentação               |    | <ul> <li>Esta situação é apresentada após a solicitação de document<br/>ação que pode ser realizada na tela de Resolução de Pendênc</li> </ul>                                                             |
| Documentação<br>Apresentada              |    | - Quando a solicitação estiver nesta situação, significa que os o<br>requerente foram anexados à solicitação                                                                                               |
| Processada                               |    | <ul> <li>Nesta situação as pendências apresentadas no Relatório de<br/>Analista ou pelo Chefe D UA</li> </ul>                                                                                              |
| Em Análise do<br>Analista                |    | - Esta situação indica que o <i>Analista</i> iniciou o processo de aná                                                                                                    |
| Aguardando a Análise<br>do Chefe da D/UA |    | <ul> <li>Esta situação indica que o Analista já concluiu sua análise, er<br/>o Chefe da D UA já pode iniciar a análise da solicitação</li> </ul>                                                           |

### DE FAMÍLIAS EM DOS

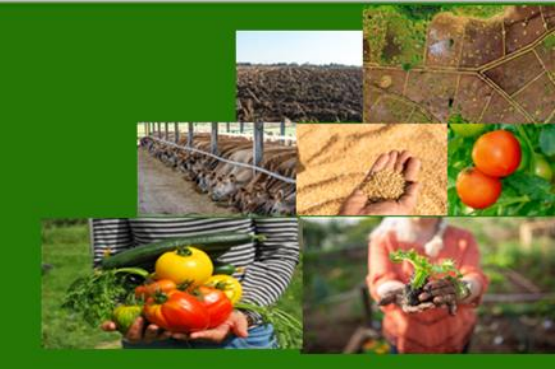

ente, o que demanda uma ação do o Complementar ao requerente

tação complementar ao requerente, cias

documentos solicitados ao

Conformidades foram resolvidas pelo

lise da solicitação

mitindo o seu parecer, e significa que

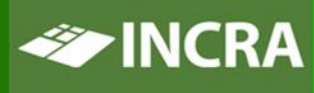

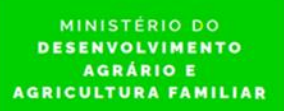

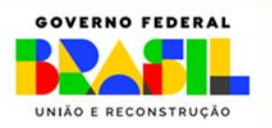

### LATAFORMA GOVERNANÇA **ERRITORIAL**

## SITUAÇÕES DA SOLICITAÇÃO DE INCLUSÃO DE FAMÍLIAS EM **ASSENTAMENTOS RECONHECIDOS**

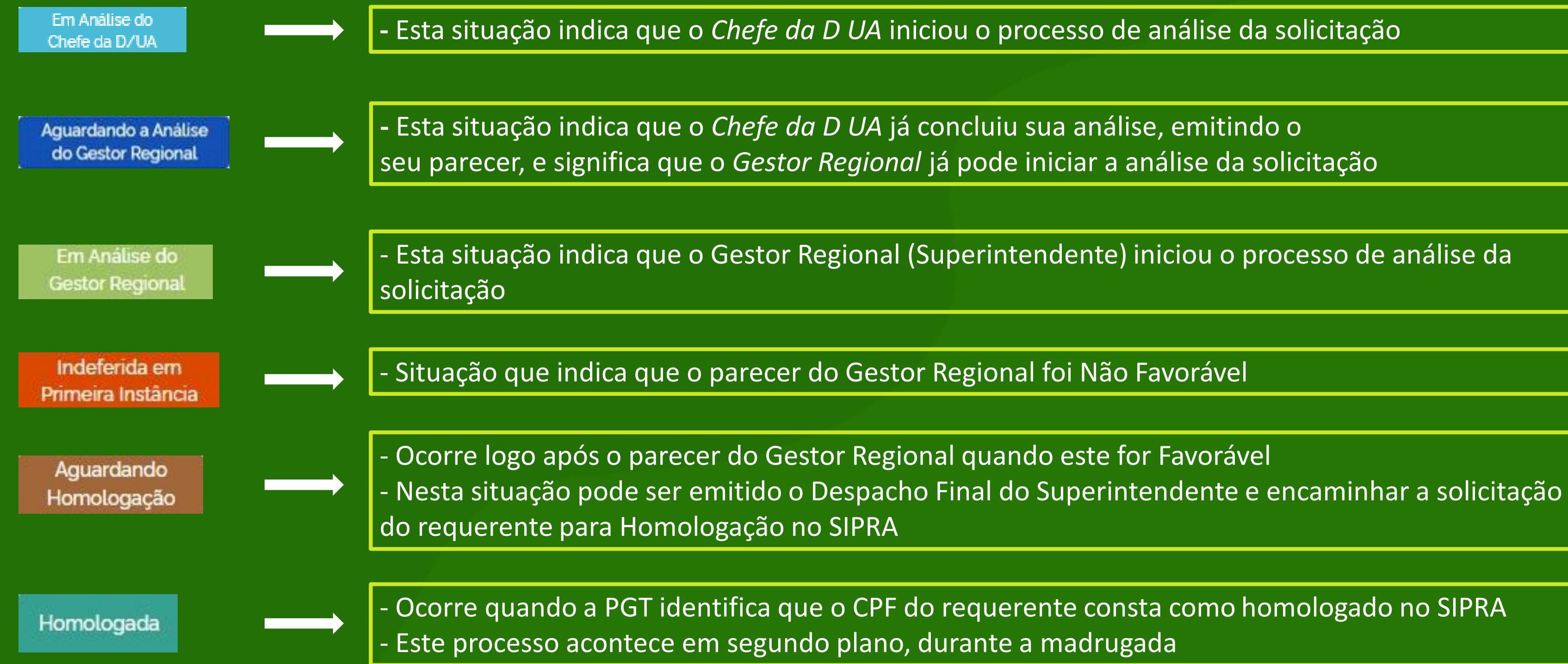

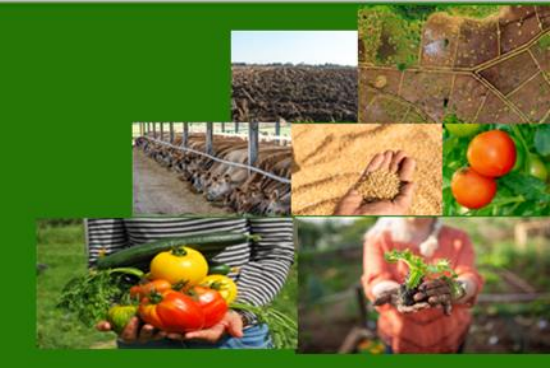

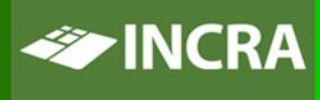

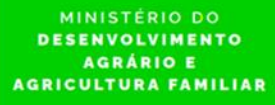

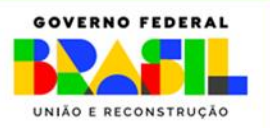

### INCLUIR SOLICITAÇÃO DE INCLUSÃO DE FAMÍLIAS EM **ASSENTAMENTOS RECONHECIDOS**

#### LATAFORMA GOVERNANÇA **TERRITORIAL**

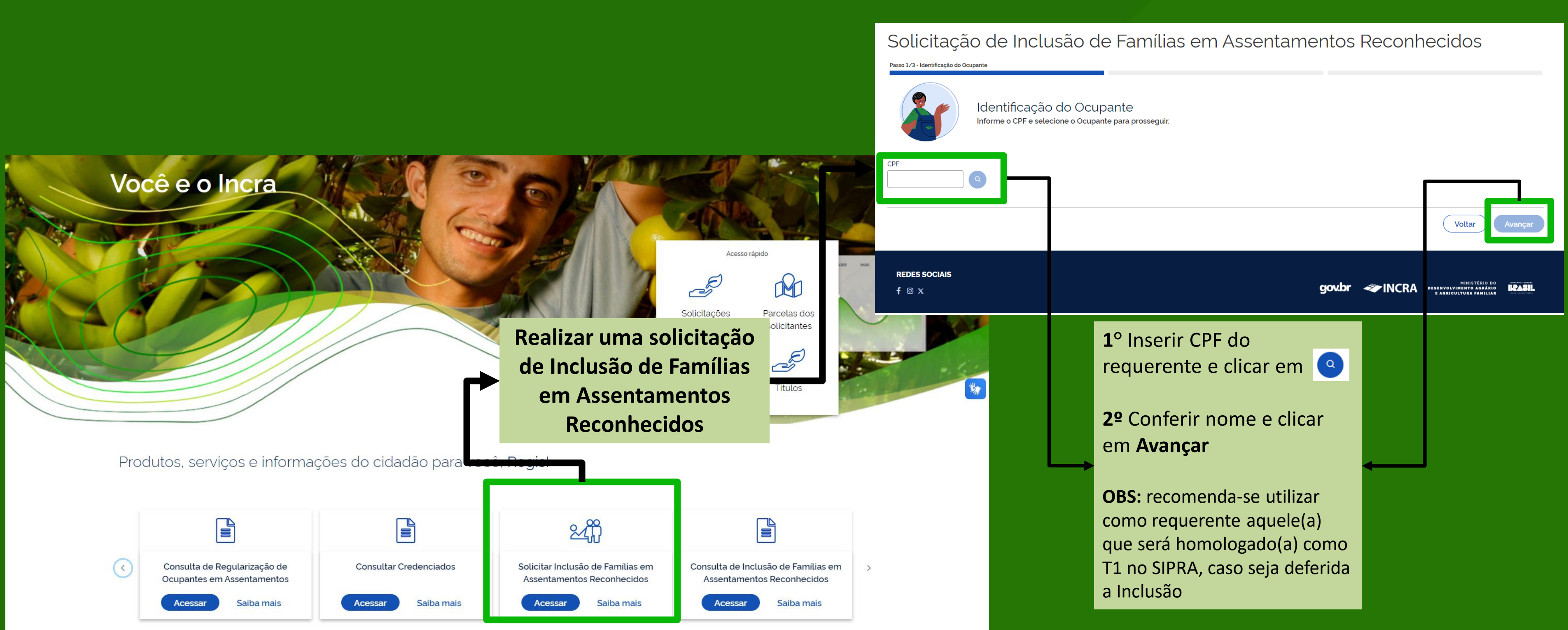

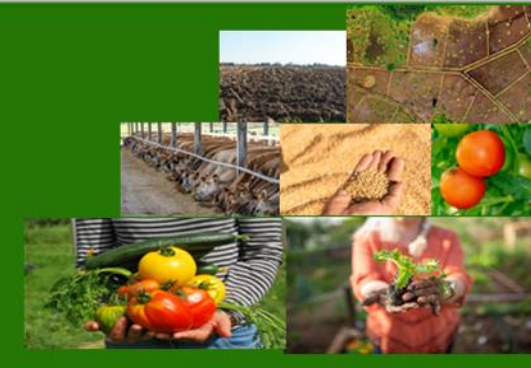

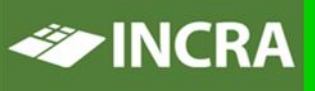

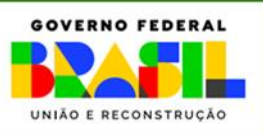

### INCLUIR SOLICITAÇÃO DE INCLUSÃO DE FAMÍLIAS EM ASSENTAMENTOS RECONHECIDOS

| Solicitação<br>Passo 2/3 - Confira e Atualize seus                                                                  | de Inclu                                 | são de Fa           | imílias em ,        | Assentament                                       | os Reconhecidos           | Nesta tela você dev                                                          |
|----------------------------------------------------------------------------------------------------|------------------------------------------|---------------------|---------------------|---------------------------------------------------|---------------------------|------------------------------------------------------------------------------|
|                                                                                                    | Confira e Co                             | omplete suas        | Informações         |                                                   |                           | <br>- CPF do/a Cônjuge                                                       |
| <ul> <li>Dados do Ocupante</li> <li>Solicitante e Cônjuge 3</li> </ul>                                              |                                          |                     |                     |                                                   |                           | <br>- <b>Dados do Projeto</b><br>que está sendo soli<br>familiar (UF, Municí |
| CPF do Ocupante                                                                                                    | Nome do Ocupa                            | ante                | c                   | PF do Cônjuge No                                  | me do Cônjuge             |                                                                              |
| UF <sup>-</sup> UF CPF do Ex-Beneficiário                                                                           | Municipio '<br>/ Municipio Nome do Ex-Be | neficiário          | Projeto de Assentan | nento ·<br>ento<br>Data de Ocupação<br>DD/MM/AAAA | Número do Lote            | Os demais dados sã<br>- Dados do Ex-Bene<br>- Data da Ocupação               |
| Contato 🕄                                                                                                    |                                          | Telefone de Contato | N                   | lome do Outro Contato                             | Telefone do Outro Contato | - Mormações de Co<br>- Número do Proces                                      |
|                                                                                                    |                                          |                     |                     |                                                   |                           |                                                                              |
| Nimero do Processo SEL                                                                                              |                                          |                     |                     |                                                   |                           |                                                                              |
| Processos 🕄                                                                                                    | sco(') são de preenchimento ob           | rigatório.          |                     |                                                   |                           | Para finalizar a Inclu                                                       |
| Processos ③          Número do Processo SEI         Os campos marcados com asteriso         > Documentos Comprobato | sco(") são de preenchimento obr          | rigatório.          |                     |                                                   |                           | Para finalizar a Inclu                                                       |

PLATAFORMA

GOVERNANÇA

**FERRITORIAL** 

ve inserir dados de:

#### (se houver)

**de Assentamento Reconhecido** citada a inclusão da unidade ípio e nome do PA)

ao de preenchimento opcional: eficiário do lote o do Lote pelo requerente ontato do requerente sso SEI do requerente

usão, clique em **Concluir** 

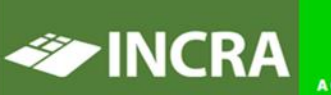

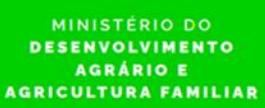

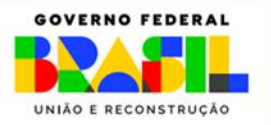

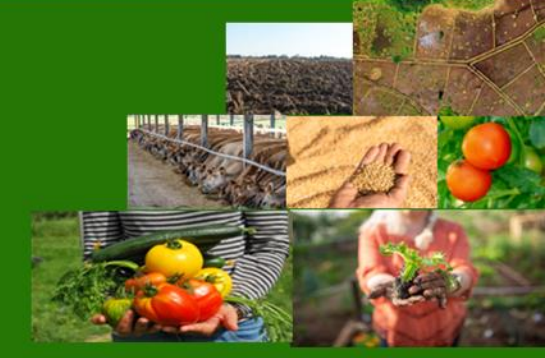

## MONITORAMENTO DA SOLICITAÇÃO DE INCLUSÃO DE FAMÍLIAS EM **ASSENTAMENTOS RECONHECIDOS**

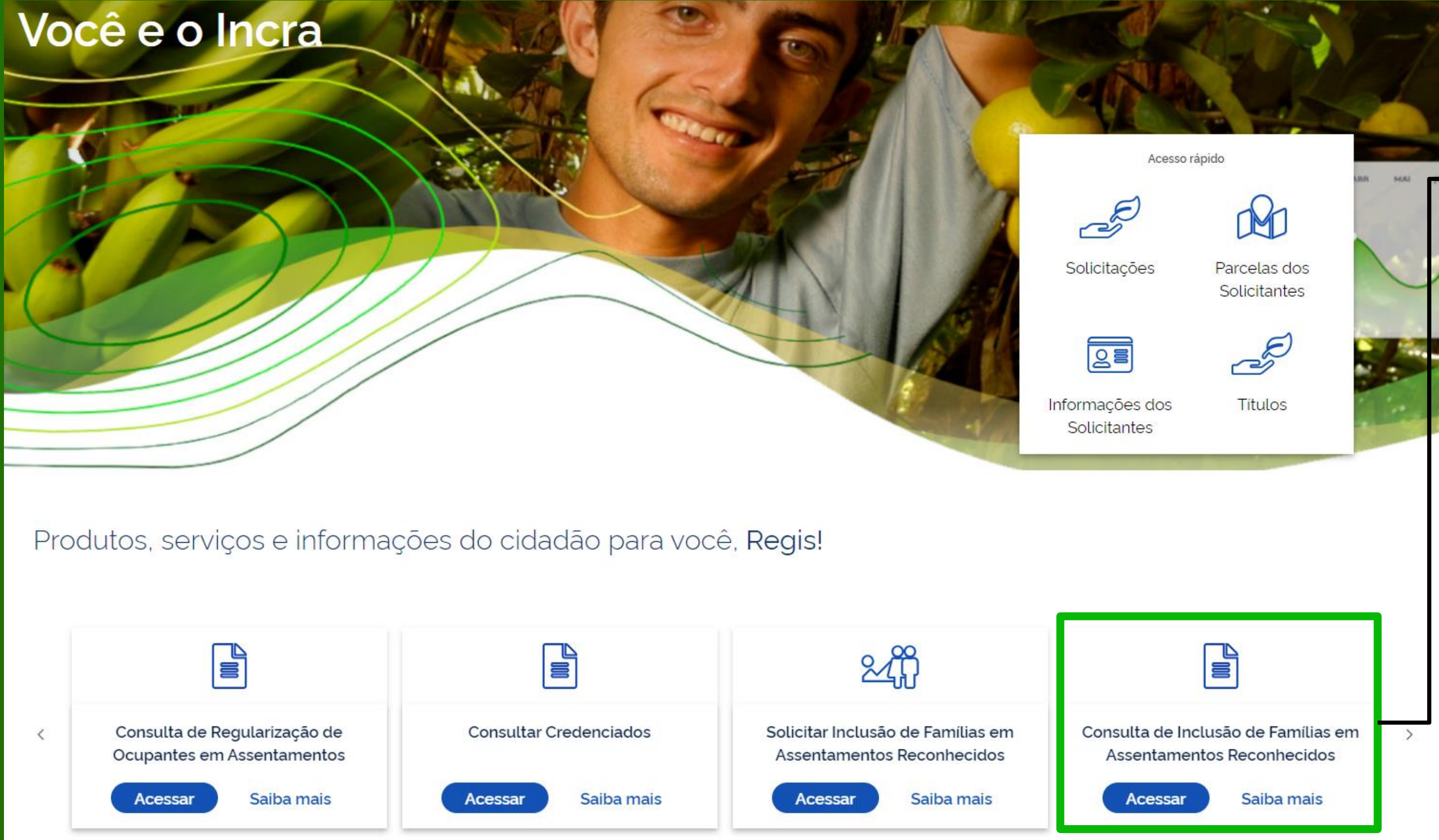

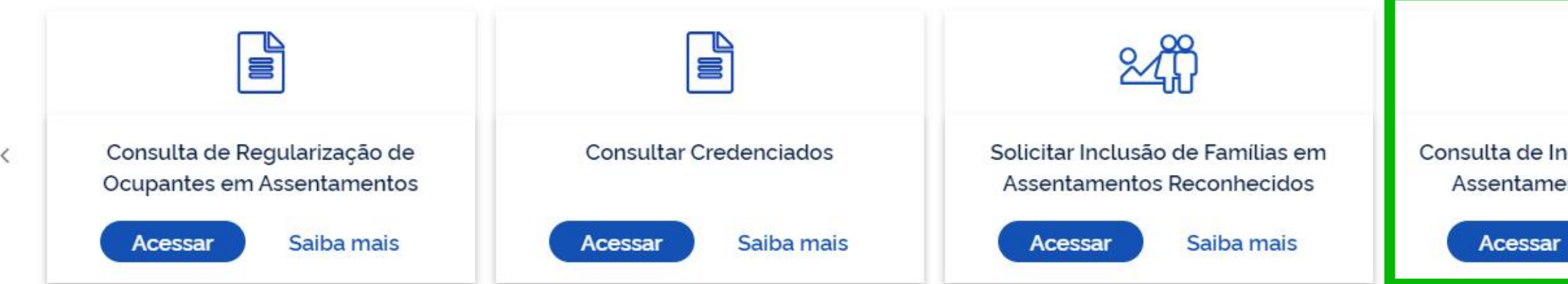

PLATAFORMA

GOVERNANÇA

**TERRITORIAL** 

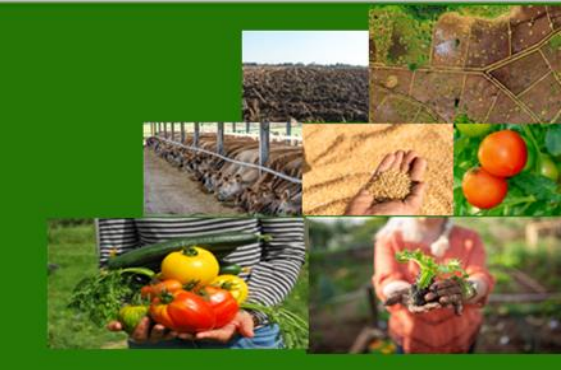

Acompanhar o fluxo e dar tratamento às solicitações de Inclusão de Famílias em **Assentamentos Reconhecidos** 

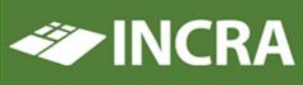

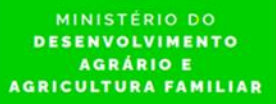

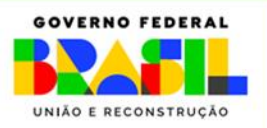

#### **PLATAFORMA** MONITORAMENTO DA SOLICITAÇÃO DE INCLUSÃO DE FAMÍLIAS EM GOVERNANÇA **TERRITORIAL ASSENTAMENTOS RECONHECIDOS**

### Monitorar Inclusão de Famílias em Assentamentos Reconhecidos

🛦 A assinatura de documentos requer a instalação e execução do Assinador Serpro.

> Filtro

Listagem de Famílias em Assentamentos Reconhecidos

| CPF ↑↓                           | Nome †↓                              | CPF<br>Cönjuge †↓                | UF<br>↑↓ | Municipio †↓       | Requerimento †↓         | Lote<br>1↓ | Data da<br>Ocupação †↓ | Projeto de Assentamento ↑↓                    | Protocolo SEI †↓         | Situação ↑↓                                | Ações |
|----------------------------------|--------------------------------------|----------------------------------|----------|--------------------|-------------------------|------------|------------------------|-----------------------------------------------|--------------------------|--------------------------------------------|-------|
| 01 <b></b> 20<br>50-07           | Educate Histo<br>Flech               |                                  | MA       | São Luís           | RO/SR122022000<br>00583 |            |                        | PE DOM MOTA                                   | 23234.545343/4<br>343-43 | Processada com<br>Pendências               | -     |
| 02 <b>111</b> 1                  | Fra <b>ncis Commi</b> o<br>de Souza  |                                  | AC       | Xapuri             | RO/SR142023000<br>00136 | 2          |                        | RESEX RESERVA<br>EXTRATIVISTA CHICO<br>MENDES | 11111 111111/1111-<br>11 | Homologada                                 | :     |
| <b>66766</b> 0.<br>319-78        | Jese Fraire de Linne                 |                                  | AC       | Xapuri             | RO/SR142023000<br>00138 | 3          |                        | RESEX RESERVA<br>EXTRATIVISTA CHICO<br>MENDES | 54260.000253/<br>2004-80 | Indeferida em<br>Primeira Instância        | ÷     |
| 89<br>165-49                     | Almeida                              |                                  | AC       | Cruzeiro Do<br>Sul | RO/SR142023000<br>00139 |            |                        | RESEX RIOZINHO DA<br>LIBERDADE                | 54100.616482/0<br>200-23 | Aguardando a Análise<br>do Gestor Regional | ÷     |
| 046 189.<br>411-46               | Diogo Alvos de<br>Magalhaes          |                                  | AM       | Humaitá            | RO/SR152023000<br>00150 |            |                        | FLONA - FLORESTA<br>NACIONAL DE HUMAITÁ       | 13514.646351/4<br>313-63 | Aguardando<br>Homologação                  | :     |
| 02 4.10 <sup>3</sup> .<br>835-15 | A <b>ng tin Engin</b> a<br>de Moraes |                                  | AC       | Assis Brasil       | RO/SR142023000<br>00153 |            |                        | RESEX RESERVA<br>EXTRATIVISTA CHICO<br>MENDES | 54700.000928/<br>2015-10 | Aguardando<br>Documentação                 | ÷     |
| 45-91                            | Francisco de                         |                                  | RN       | Acari              | RO/SR192023000<br>00160 |            |                        | PE BOA SORTE                                  | 54000.541216/5<br>846-35 | Processada com<br>Pendências               | ÷     |
| 16-00                            | Jesus                                |                                  | MT       | Alta<br>Floresta   | RO/SR132023000<br>00162 |            |                        | PEJACAMINHO                                   | 54202.581225/1<br>313-13 | Processada com<br>Pendências               | ÷     |
| 771-60                           | Campos Mendes                        |                                  | RO       | Alto Paraíso       | RE/SR172023000<br>00163 |            |                        | PCA NOVO ALVORECER                            | 54245.000816/<br>2008-56 | Aguardando<br>Homologação                  | :     |
| 79-34                            | Gomes                                | 9 <mark>00.0101</mark> 6<br>1-53 | MT       | Alta<br>Floresta   | RE/SR132023000<br>00164 |            |                        | PE VILA RURAL NOSSA<br>SENHORA APARECIDA      | 56419.000173/2<br>009-20 | Aguardando<br>Documentação                 | ÷     |
|                                  |                                      |                                  |          | Exibindo 1 a 10    | ) de 14 regularizações  | « «        | 1 2 >                  | » 10 v                                        |                          |                                            |       |

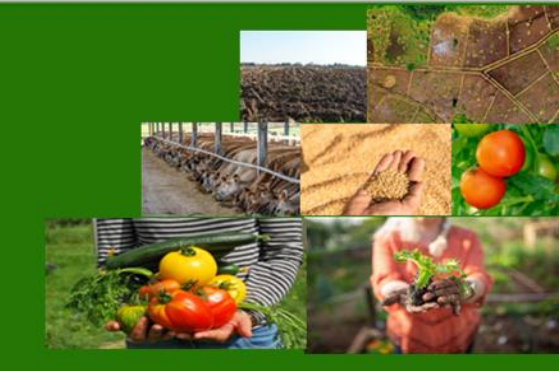

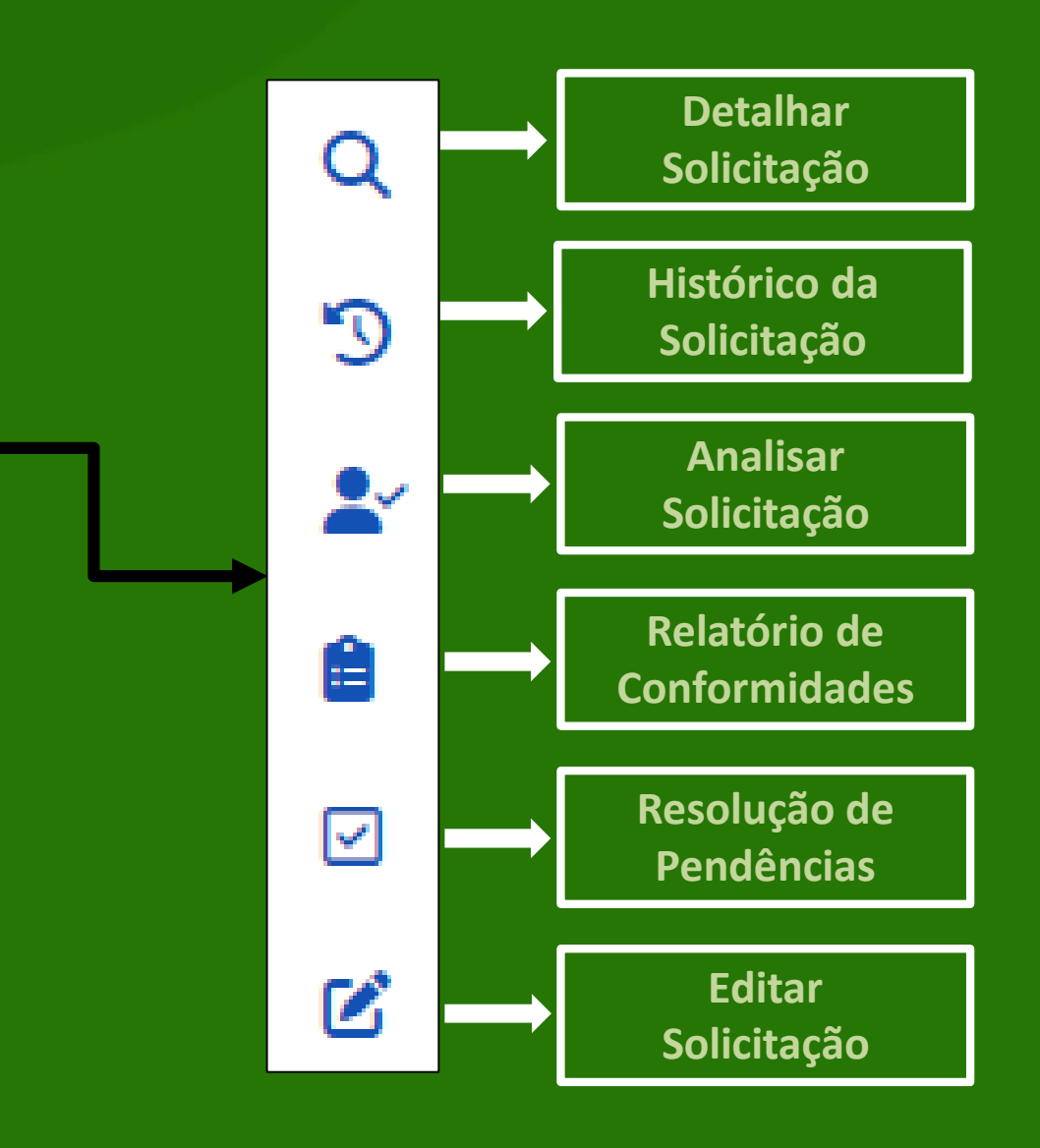

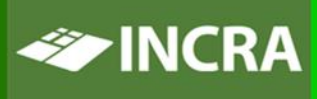

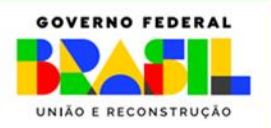

### LATAFORMA GOVERNANÇA **ERRITORIAL**

### MONITORAMENTO DA SOLICITAÇÃO DE INCLUSÃO DE FAMÍLIAS EM **ASSENTAMENTOS RECONHECIDOS**

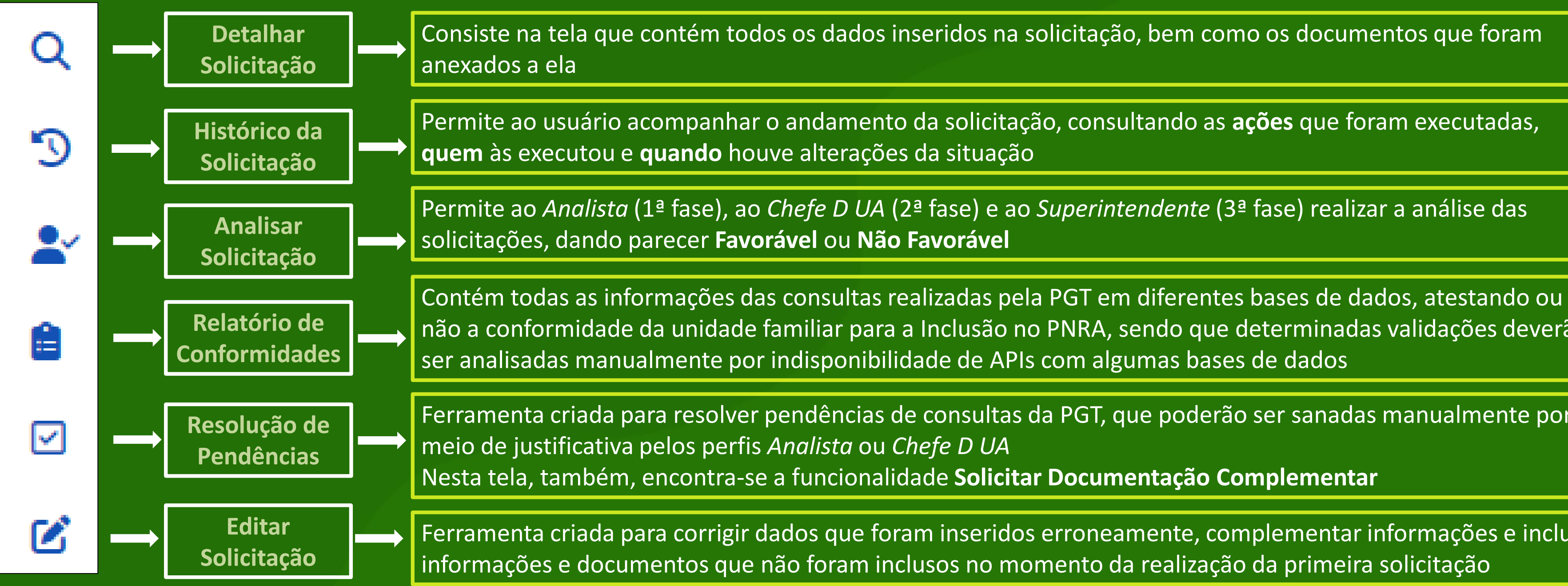

**OBS:** outros botões de ações ficam disponíveis conforme o fluxo da inclusão de famílias na PGT (Ex: Adicionar Documentação Pendente)

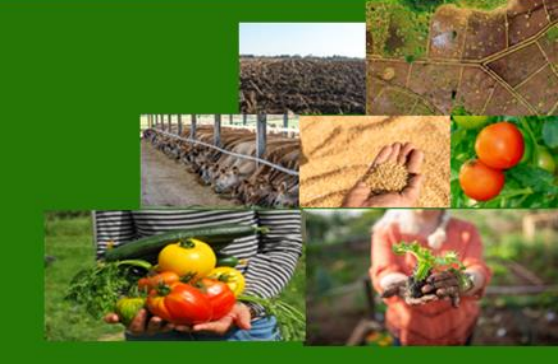

não a conformidade da unidade familiar para a Inclusão no PNRA, sendo que determinadas validações deverão

Ferramenta criada para resolver pendências de consultas da PGT, que poderão ser sanadas manualmente por

Ferramenta criada para corrigir dados que foram inseridos erroneamente, complementar informações e incluir

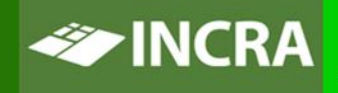

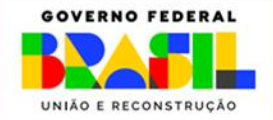

## **RESOLUÇÃO DE PENDÊNCIAS DA SOLICITAÇÃO DE INCLUSÃO DE** FAMÍLIAS EM ASSENTAMENTOS RECONHECIDOS

### Monitorar Inclusão de Famílias em Assentamentos Reconhecidos

A assinatura de documentos requer a instalação e execução do Assinador Serpro.

> Filtro

LATAFORMA

GOVERNANÇA

**FERRITORIAL** 

Listagem de Famílias em Assentamentos Reconhecidos

| CPF ↑↓                             | Nome †↓                               | CPF<br>Cônjuge †↓                | UF<br>↑↓ | Município †↓       | Requerimento ↑↓         | Lote<br>↑↓ | Data da<br>Ocupação †↓ | Projeto de Assentamento ↑↓                    | Protocolo SEI ↑↓         | Situação †↓                                | Ações |
|------------------------------------|---------------------------------------|----------------------------------|----------|--------------------|-------------------------|------------|------------------------|-----------------------------------------------|--------------------------|--------------------------------------------|-------|
| 0120<br>50-07                      | Educate Hote<br>Flech                 |                                  | MA       | São Luís           | RO/SR122022000<br>00583 |            |                        | PE DOM MOTA                                   | 23234.545343/4<br>343-43 | Processada com<br>Pendências               | -     |
| 02 <b>000</b><br>452-72            | Fra <b>ncis Commi</b> o<br>de Souza   |                                  | AC       | Xapuri             | RO/SR142023000<br>00136 | 2          |                        | RESEX RESERVA<br>EXTRATIVISTA CHICO<br>MENDES | 11111 111111/1111-<br>11 | Homologada                                 | ÷     |
| 00700<br>319-78                    | Jaco Frairo do Linno                  |                                  | AC       | Xapuri             | RO/SR142023000<br>00138 | 3          |                        | RESEX RESERVA<br>EXTRATIVISTA CHICO<br>MENDES | 54260.000253/<br>2004-80 | Indeferida em<br>Primeira Instância        | ÷     |
| 89<br>165-49                       | Almeida                               |                                  | AC       | Cruzeiro Do<br>Sul | RO/SR142023000<br>00139 |            |                        | RESEX RIOZINHO DA<br>LIBERDADE                | 54100.616482/0<br>200-23 | Aguardando a Anàlise<br>do Gestor Regional | ÷     |
| 046 189.<br>411-46                 | Diogo Alvos de<br>Magalhaes           |                                  | AM       | Humaitá            | RO/SR152023000<br>00150 |            |                        | FLONA - FLORESTA<br>NACIONAL DE HUMAITÁ       | 13514.646351/4<br>313-63 | Aguardando<br>Homologação                  | :     |
| 02 1.10 <mark>3</mark> .<br>835-15 | A <b>ngelia En sin</b> a<br>de Moraes |                                  | AC       | Assis Brasil       | RO/SR142023000<br>00153 |            |                        | RESEX RESERVA<br>EXTRATIVISTA CHICO<br>MENDES | 54700.000928/<br>2015-10 | Aguardando<br>Documentação                 | ÷     |
| 45-91                              | Francisco de                          |                                  | RN       | Acari              | RO/SR192023000<br>00160 |            |                        | PE BOA SORTE                                  | 54000.541216/5<br>846-35 | Processada com<br>Pendências               | ÷     |
| 16-00                              | Jesus                                 |                                  | MT       | Alta<br>Floresta   | RO/SR132023000<br>00162 |            |                        | PE JACAMINHO                                  | 54202.581225/1<br>313-13 | Processada com<br>Pendências               | ÷     |
| 771-60                             | Campos Mendes                         |                                  | RO       | Alto Paraíso       | RE/SR172023000<br>00163 |            |                        | PCA NOVO ALVORECER                            | 54245.000816/<br>2008-56 | Aguardando<br>Homologação                  | :     |
| 195.171.1<br>79-34                 | Gomes                                 | 9 <mark>00.0101</mark> 6<br>1-53 | MT       | Alta<br>Floresta   | RE/SR132023000<br>00164 |            |                        | PE VILA RURAL NOSSA<br>SENHORA APARECIDA      | 56419.000173/2<br>009-20 | Aguardando<br>Documentação                 | ÷     |
|                                    |                                       |                                  |          | Exibindo 1 a 10    | ) de 14 regularizações  | « «        | <b>1</b> 2 >           | » 10 v                                        |                          |                                            |       |

1

10 🗸

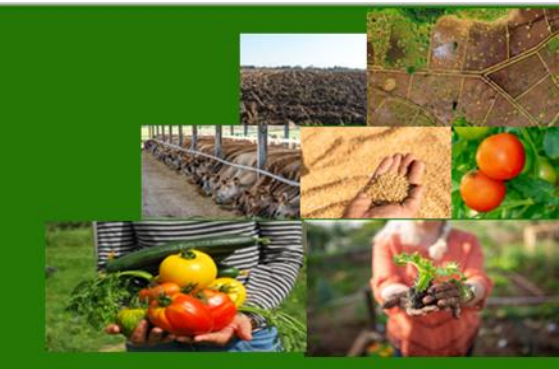

Acessado o card Consulta de Inclusão de Famílias em Assentamentos Reconhecidos, o Analista deve clicar no botão Ações para acessar a tela de Resolução de Pendências, conforme a sequência de telas

Q

Э

2

Ê

 $\checkmark$ 

ß

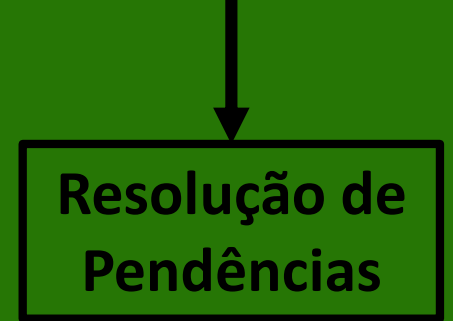

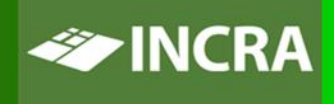

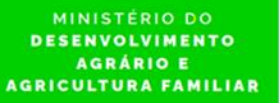

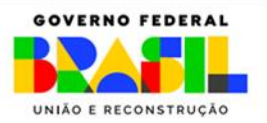

#### LATAFORMA RESOLUÇÃO DE PENDÊNCIAS DA SOLICITAÇÃO DE INCLUSÃO DE GOVERNANÇA **FERRITORIAL** FAMÍLIAS EM ASSENTAMENTOS RECONHECIDOS

### Resolução de Pendências

Você está visualizando as pendências passíveis de resolução da solicitação de Inclusão de Famílias em Assentamentos Reconhecidos de Adailton da Silva Gomes com o número do requerimento RE/SR2820230000184.

| > D   | ocumentos Co<br>(ns) selecionado | omprobatórios     |                   | Resultado das validações<br>pode ser:                                                          | Legenda:                                             |                  |                              |                          |
|-------|----------------------------------|-------------------|-------------------|------------------------------------------------------------------------------------------------|------------------------------------------------------|------------------|------------------------------|--------------------------|
|       | Situação<br>†↓                   | Categoria †↓      | Tipo †↓           | Descrição <b>†</b> ↓                                                                           |                                                      | Resposta<br>↑↓   | Data∕Hora da<br>validação †↓ | Resolve<br>I<br>Editar J |
|       | 8                                | Dados<br>pessoais | Dados<br>Pessoais | A renda familiar é proveniente de atividade não<br>ou superior a um salário mínimo per capita? | o agrária superior a três salários mínimos mensais   |                  | 11/12/2023<br>16:40:44       | Estorna                  |
|       |                                  | + Mais infor      | mações: Mensa     | gem:Não foi possível realizar essa validação, pois a int                                       | egração não está disponível na PGT. Esta verificação | deverá ser reali | izada pelo Analista INCRA.   |                          |
|       | 8                                | Dados<br>pessoais | Dados<br>Pessoais | É proprietário, cotista ou acionista de sociedad<br>e cônjuge)?                                | e empresária em atividade (válido para ocupante      |                  | 11/12/2023<br>16:40:44       | ٢                        |
|       |                                  | + Mais infor      | mações: Mensa     | gem:Não foi possível realizar essa validação, pois a int                                       | egração não está disponível na PGT. Esta verificação | deverá ser reali | izada pelo Analista INCRA.   |                          |
|       | ×                                | Dados<br>pessoais | Dados<br>Pessoais | É ocupante de cargo, emprego ou função públ                                                    | ica remunerada?                                      |                  | 11/12/2023<br>16:40:43       | 2                        |
| Ū     |                                  | + Mais infor      | mações: Mensa     | gem:Não foi possível realizar essa validação, pois a int                                       | egração não está disponível na PGT. Esta verificação | deverá ser reali | izada pelo Analista INCRA    |                          |
| Legen | ida:<br>Válido 🛞 Pei             | ndente 🛆 Atenço   | ão                |                                                                                                |                                                      |                  |                              |                          |

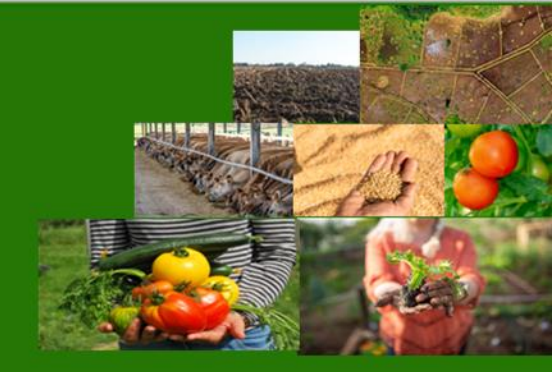

Opções

r Pendência(s)

ustificativa(s)

Resolução(ões)

ar Anexo à(s) Pendência

Clicando no botão **Opções** o usuário pode resolver as pendências conforme a tela seguinte

Algumas validações não são realizadas automaticamente pela PGT por não estarem disponíveis APIs de outros sistemas do Governo Federal

Voltar

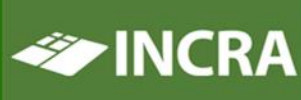

DESENVOLVIMENTO AGRÁRIO E GRICULTURA FAMILIA

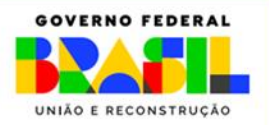

#### PLATAFORMA GOVERNANÇA TERRITORIAL

## RESOLUÇÃO DE PENDÊNCIAS DA SOLICITAÇÃO DE INCLUSÃO DE FAMÍLIAS EM ASSENTAMENTOS RECONHECIDOS

### Resolução de Pendências

Você está visualizando as pendências passíveis de resolução da solicitação de Inclusão de Famílias em Assentamentos Reconhecidos de Adailton da Silva Gomes com o número do requerimento RE/SR28202300000184.

#### > Documentos Comprobatórios

| 3 iten       | n(ns) selecionado( | s)                |                   |                                                                                            |                                                           |                    |                              |                      |
|--------------|--------------------|-------------------|-------------------|--------------------------------------------------------------------------------------------|-----------------------------------------------------------|--------------------|------------------------------|----------------------|
|              | Situação<br>↑↓     | Categoria †↓      | Tipo †↓           | Descrição †↓                                                                               | c                                                         | Resposta<br>↑↓     | Data∕Hora da<br>validação †↓ | Resolve<br>Editar Ju |
| $\checkmark$ | ⊗                  | Dados<br>pessoais | Dados<br>Pessoais | A renda familiar é proveniente de atividade<br>ou superior a um salário mínimo per capita? | ião agrária superior a três salários mínimos mensais      |                    | 11/12/2023<br>16:40:44       | Estornar             |
|              |                    | 🛨 Mais infor      | mações: Mensage   | em:Não foi possível realizar essa validação, pois a                                        | ntegração não está disponível na PGT. Esta verificação    | deverá ser realiza | ada pelo Analista II         | NCRA.                |
|              | ×                  | Dados<br>pessoais | Dados<br>Pessoais | É proprietário, cotista ou acionista de socied<br>e cônjuge)?                              | de empresária em atividade (válido para ocupante          |                    | 11/12/2023<br>16:40:44       | <b>1</b>             |
|              | Ĩ                  | + Mais inform     | mações: Mensage   | em:Não foi possível realizar essa validação, pois a                                        | a integração não está disponível na PGT. Esta verificação | deverá ser realiza | ada pelo Analista I          | Preencha uma jus     |
| $\checkmark$ | ×                  | Dados<br>pessoais | Dados<br>Pessoais | É ocupante de cargo, emprego ou função p                                                   | ública remunerada?                                        |                    | 11/12/2023<br>16:40:43       |                      |
|              |                    | 🛨 Mais inform     | mações: Mensage   | em:Não foi possível realizar essa validação, pois a                                        | a integração não está disponível na PGT. Esta verificação | deverá ser realiza | ada pelo Analista I          |                      |
|              |                    |                   |                   |                                                                                            |                                                           |                    |                              |                      |

O Analista deve:

**1°** Selecionar a(s) pendência(s) que deseja resolver (você pode selecionar 1 ou mais pendências para resolver ao mesmo tempo)

- 2° Em Opções, selecionar Resolver Pendência(s)
- 3° Preencher justificativa e clicar em Confirmar

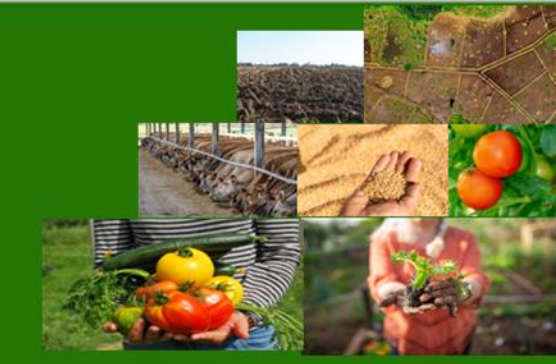

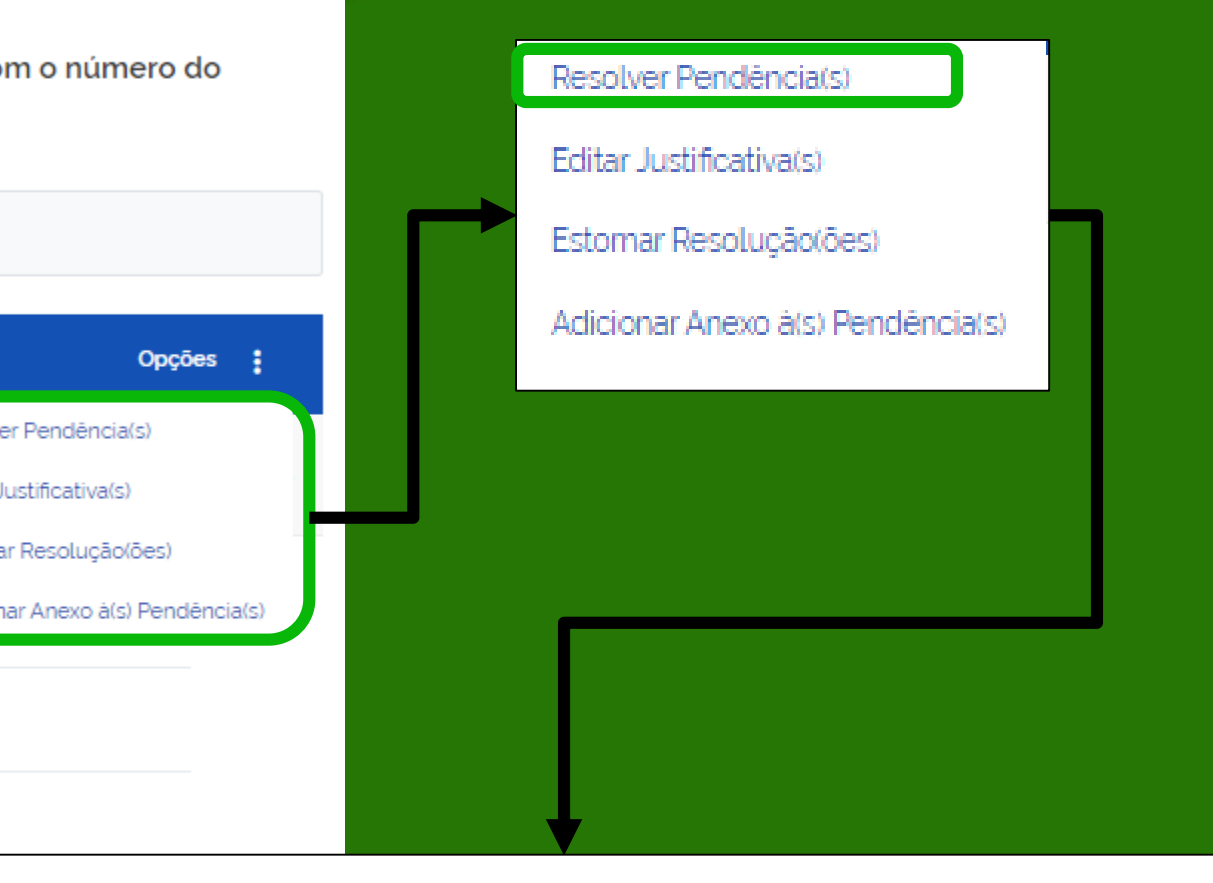

#### ência(s)

stificativa para fundamentar a resolução da(s) pendência(s). \*

| Fechar Confirmar |
|------------------|

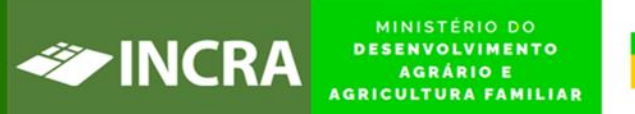

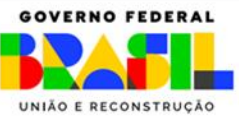

#### PLATAFORMA GOVERNANÇA TERRITORIAL

### ANÁLISE DA SOLICITAÇÃO DE INCLUSÃO DE FAMÍLIAS EM ASSENTAMENTOS RECONHECIDOS

### Monitorar Inclusão de Famílias em Assentamentos Reconhecidos

🛦 A assinatura de documentos requer a instalação e execução do Assinador Serpro.

> Filtro

Listagem de Famílias em Assentamentos Reconhecidos

| CPF †↓                    | Nome †↓                   | CPF Cònjuge<br>↑↓ | UF<br>1↓ | Municipio<br>1↓ | Requerimento <b>†</b> ↓ | Lote<br>↑↓ | Data da<br>Ocupação †↓ | Projeto de<br>Assentamento †↓ | Protocolo SEI †↓         | Situa                |
|---------------------------|---------------------------|-------------------|----------|-----------------|-------------------------|------------|------------------------|-------------------------------|--------------------------|----------------------|
| 51-68                     | A <b>ntos</b> s<br>Santos |                   | AM       | Anori           | RE/SR1520230000<br>0165 |            |                        | RDS PIAGAÇU PURUS             |                          | Agua<br>Homo         |
| 53-38                     | Cliveira                  |                   | PA       | Altamira        | RE/SR302023000<br>00167 |            |                        | RESEX RIOZINHO DO<br>ANFRÍSIO |                          | Agua<br>Homo         |
| <b>80-76</b>              | de Souza                  |                   | RS       | Aceguá          | RE/SR1120230000<br>0177 |            |                        | PE ACEGUÁ                     |                          | Process<br>Pend      |
| 52-33                     | Barbosa                   | 2-82              | AM       | Maués           | RE/SR1520230000<br>0183 |            |                        | FLONA DO PAU ROSA             |                          | Aguardando<br>Gestor |
| 1-04                      | Gomes                     |                   | MG       | Buritis         | RE/SR282023000<br>00184 |            |                        | PE FORMOSA<br>TAQUARIL        |                          | Process<br>Pend      |
| 7 <u>20.0000</u><br>01-15 | dos Santos                |                   | RS       | Aceguá          | RE/SR1120230000<br>0185 |            |                        | PE CONQUISTA DA<br>VITÓRIA    | 54700.004188/2<br>009-40 | Proce                |

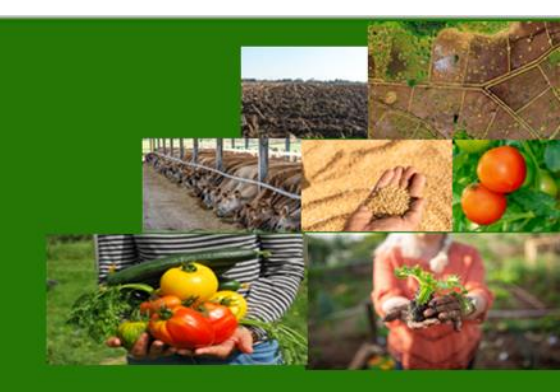

Quando a Solicitação estiver nas situações **Processada com Pendências** e **Processada** é possível realizar a **Análise**.

Quando ela estiver **Processada com Pendências** a única opção de parecer disponível será **Não Favorável**, pois existem validações impeditivas à inclusão da unidade familiar no PNRA que não foram resolvidas pelo *Analista* por algum motivo.

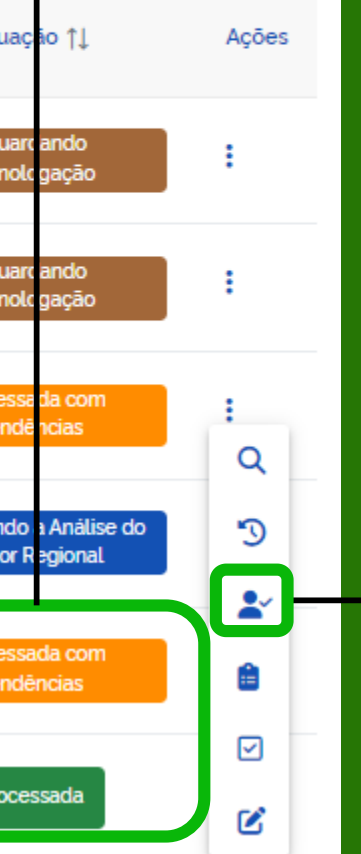

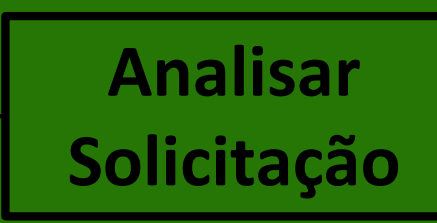

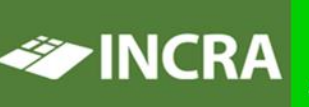

MINISTERIO DO Desenvolvimento Agrário e Agricultura familiar

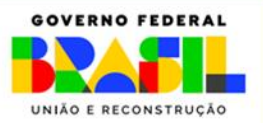

#### LATAFORMA GOVERNANÇA **FERRITORIAL**

Motivos de Parecer Não Favorável

Espaço onde ficam disponíveis os pareceres realizados em cada fase de análise

Seleção de tipo de **Parecer** 

Retornar para Análise em fase anterior para ser revisada ou corrigida (1ª, 2ª ou após concluir a 3ª fase)

### ANÁLISE DA SOLICITAÇÃO DE INCLUSÃO DE FAMÍLIAS EM **ASSENTAMENTOS RECONHECIDOS**

Inclusão de Famílias em Assentamentos Reconhecidos: Análise na Terceira Fase (Gestor Regional)

| Requerimento: RE/SR15202300000183                                                                                                    | Tipo: Inclusão de Familias em As                                                                                                    | sentamentos Reconhecidos                                                                                                    | Data da Solicitação: 08/1                         | 12/2023 17:04:58                                                                                                    |
|----------------------------------------------------------------------------------------------------|----------------------------------------------------------------------------------------------------|----------------------------------------------------------------------------------------------------|---------------------------------------------------|----------------------------------------------------------------------------------------------------|
| Dados do Solicitante                                                                                                    |                                                                                                    |                                                                                                    |                                                   |                                                                                                    |
| 57<br>.R-15                                                                                                    | Projeto de Assentamento<br>AMON2000 - FLONA DO PAU ROSA                                                                                                    | Município do Pro<br>Masta - AM                                                                                                    | jeto de Assentamento                              | Processo A                                                                                                    |
| CPF do Ocupante                                                                                                    | Nome do Ocupante                                                                                                    | Sexo do Ocupant                                                                                                    | te                                                | Nacionalida                                                                                                    |
| Nome da Mãe do Ocupante                                                                                                    | UF de Nascimento do Ocupante                                                                                                    | Municipio de Nas<br>Masta                                                                                                    | cimento do Ocupante                               | La respector es                                                                                                    |
| Contato do Ocupante                                                                                                    | Email do Ocupante                                                                                                    | UF<br>AM                                                                                                    |                                                   | Municipio<br>Mauta                                                                                                    |
| CPF do Cônjuge                                                                                                    | Nome do Cônjuge                                                                                                    | Sexo do Cônjuge<br>Masculino                                                                                                    | •                                                 | Nacionalida<br>Brasileira                                                                                                    |
| Nome da Mãe do Cônjuge                                                                                                    | UF de Nascimento do Cônjuge                                                                                                    | Municipio de Nas                                                                                                    | cimento do Cônjuge                                |                                                                                                    |
| Data da Ocupação                                                                                                    | Situação da Solicitação<br>Aguardando a Análias do Gestor Regional                                                                                                    |                                                                                                    |                                                   |                                                                                                    |
| Artefator direcebusic para doubload                                                                                                    |                                                                                                    |                                                                                                    |                                                   |                                                                                                    |
| Artelatos disponíveis para download                                                                                                    |                                                                                                    |                                                                                                    |                                                   |                                                                                                    |
| Sequencial †1                                                                                                    | Nome do artefato                                                                                                    | †1 Documento Gera                                                                                                    | do Em                                             |                                                                                                    |
| Nenhum registro encontrado.<br>Histórico das Análises<br>Parecer †1 Descrição †1                                                                                                    | Тіро                                                                                                    | †j Situação †                                                                                                    | 1 Responsével                                     | †⊥ Data                                                                                                    |
| Nenhum registro encontrado.<br>Histórico das Anàlises<br>Parecer †1 Descrição †1<br>Favorável                                                                                                    | Tipo<br>Análise na Primeira Fase (Analista)                                                                                                    | †1 Situação †<br>Concluido                                                                                                    | 1 Responsével<br>033 768.210-03                   | †j Data<br>11/12/2023                                                                                                    |
| Nenhum registro encontrado.<br>Histórico das Análises<br>Parecer †1 Descrição †1<br>Favorável<br>Favorável                                                                                                    | Tipo<br>Análise na Primeira Fase (Analista)<br>Análise na Segunda Fase (Chefe D/UA)                                                                                                    | †1 Situação †<br>Concluído<br>Concluído                                                                                                    | 1 Responsével<br>033.768.210-03<br>033.768.210-03 | †⊥ Data<br>11/12/2023<br>11/12/2023                                                                                                    |
| Nenhum registro encontrado.<br>Historico das Analises<br>Parecer <u>†</u> Descrição <u>†</u><br>Favorável<br>Favorável                                                                                                    | Tipo<br>Análise na Primeira Fase (Analista)<br>Análise na Segunda Fase (Chefe D//UA)                                                                                                    | †1 Situação †<br>Concluído<br>Concluído                                                                                                    | 1 Responsável<br>033.768.210-03<br>033.768.210-03 | †j Data<br>11/12/2023<br>11/12/2023                                                                                                    |
| Nenhum registro encontrado.<br>Histórico das Análises<br>Parecer †1 Descrição †1<br>Favorável<br>Favorável                                                                                                    | Tipo<br>Análise na Primeira Fase (Analista)<br>Análise na Segunda Fase (Chefe D/UA)                                                                                                    | †1 Situação †<br>Concluído<br>Concluído                                                                                                    | 1 Responsável<br>033.768.210-03<br>033.768.210-03 | †1 Data<br>11/12/2023<br>11/12/2023                                                                                                    |
| Nenhum registro encontrado.<br>Histórico das Análises<br>Parecer †1 Descrição †1<br>Favorável<br>Ravorável<br>ados do Parecer da Análise de Inclusão de Fam                                                                                                    | Tipo<br>Análise na Primeira Fase (Analista)<br>Análise na Segunda Fase (Chefe D/UA)                                                                                                    | †1     Situação     †       Concluido     Concluido       Concluido                                                                                                    | 1 Responsével<br>033.768.210-03<br>033.768.210-03 | †1 Data<br>11/12/2023<br>11/12/2023                                                                                                    |
| Nenhum registro encontrado.<br>Histórico das Análises<br>Parecer †1 Descrição †1<br>Favorável<br>Favorável<br>ados do Parecer da Análise de Inclusão de Fam<br>Parecer 1<br>Não Favorável                                                                                                    | Tipo<br>Análise na Primeira Fase (Analista)<br>Análise na Segunda Fase (Chefe D//UA)                                                                                                    | †1     Situação     †       Concluido     Concluido       Concluido                                                                                                    | 1 Responsével<br>033.768.210-03<br>033.768.210-03 | 11/12/2023           11/12/2023           11/12/2023                                                                                                    |
| Nenhum registro encontrado.<br>Histórico das Análises<br>Parecer 1 Descrição 11<br>Favorável<br>Ravorável<br>dos do Parecer da Análise de Inclusão de Fam<br>Parecer 1<br>Não Favorável                                                                                                    | Tipo<br>Análise na Primeira Fase (Analista)<br>Análise na Segunda Fase (Chefe D/UA)                                                                                                    | †1     Situação     1       Concluido     Concluido       Concluido                                                                                                    | 1 Responsével<br>033.768.210-03<br>033.768.210-03 | ↑↓ Data<br>11/12/2023<br>11/12/2023                                                                                                    |
| Nenhum registro encontrado.<br>Histórico das Análises<br>Parecer 1 Descrição 11<br>Favorável<br>Parecer 1<br>Parecer 1<br>Não Pavorável<br>Motivos 1                                                                                                    | Tipo<br>Análise na Primeira Fase (Analista)<br>Análise na Segunda Fase (Chefe D/UA)                                                                                                    | 1     Situeção     1       Concluido     Concluido       e (Gestor Regional)                                                                                                    | 1 Responsével<br>033.768.210-03<br>033.768.210-03 | 11/12/2023           11/12/2023           11/12/2023                                                                                                    |
| Nenhum registro encontrado.  Histórico das Análises  Parecer †1 Descrição †1  Favorável  Ravorável  Parecer *  Não Favorável  Motivos *  Companie de cargo, emprego ou função                                                                                                    | Tipo Análise na Primeira Fase (Analista) Análise na Segunda Fase (Chefe D/UA) Inilias em Assentamentos Reconhecidos   Terceira Fase Cescrição* X ~ Cescrição* Bo pública remunerada linciso I, Artigo 20 da Lei 8.625                                                                                                    | 1     Situeção     1       Concluido     Concluido       e (Gestor Regional)                                                                                                    | 1 Responsével<br>033.768.210-03<br>033.768.210-03 | 11         Data           11/12/2023         11/12/2023           11/12/2023         11/12/2023                                                                                                    |
| Nenhum registro encontrado.  Histórico das Análises  Parecer 1 Descrição 11  Favorável  Pavorável  Parecer 1  Não Pavorável  Motivos 1  For ocupante de cargo, emprego ou funçã  Ter sido excluído ou se afastado do progra For proprietério a usal avesta o despendor                                                                                  | Tipo Análise na Primeira Fase (Analista) Análise na Segunda Fase (Chefe D/UA) Illias em Assentamentos Reconhecidos   Terceira Fase Descrição' XV Eso pública remunerada (Inciso I, Artigo 20 da Lei 8.62) ama de reforma agrária, de regularização fundiária ou                                                                                                    | 1       Situeção       1         Concluido       Concluido         concluido       Concluido         e (Gestor Regional)                                                                                                    | 1 Responsével<br>033.768.210-03<br>033.768.210-03 | 11         Data           11/12/2023         11/12/2023           11/12/2023         11/12/2023           11/12/2023         11/12/2023                                                                                                    |
| Nenhum registro encontrado. Histórico das Análises Parecer 1 Descrição 11 Favorável Favorável Rarecer 1 Não Favorável Motivos 1 For ocupante de cargo, emprego ou funçã For proprietário rural, exceto o desapropri For proprietário, cotista ou acionista de so                                                                                        | Tipo Análise na Primeira Fase (Analista) Análise na Segunda Fase (Chefe D/UA) Inflas em Assentamentos Reconhecidos Terceira Fase Inflas em Assentamentos Reconhecidos Terceira Fase Inflas em Assentamentos Reconhecidos Terceira Fase Inflas em Assentamentos Reconhecidos Interceira Fase So pública remunerada (Inciso I, Artigo 20 da Lei 8.62) ama de reforma agrária, de regularização fundiária ou ado do Imóvel e o agricultor cuja propriedade seja ins ciedade empresária em atividade (Inciso IV, Artigo 20 | 1       Situeção       1         Concluido       Concluido         Concluido       Concluido         e (Gestor Regional)       9/1993).         su de crédito fundiário sem co suficiente para o sustento pro pro 1 da Lei 8.629/1993). | 1 Responsével<br>033.768.210-03<br>033.768.210-03 | 1         Data           11/12/2023         11/12/2023           11/12/2023         11/12/2023           11/12/2023         11/12/2023           11/12/2023         11/12/2023           11/12/2023         11/12/2023           11/12/2023         11/12/2023           11/12/2023         11/12/2023           11/12/2023         11/12/2023           11/12/2023         11/12/2023           11/12/2023         11/12/2023           11/12/2023         11/12/2023           11/12/2023         11/12/2023           11/12/2023         11/12/2023           11/12/2023         11/12/2023           11/12/2023         11/12/2023           11/12/2023         11/12/2023           11/12/2023         11/12/2023           11/12/2023         11/12/2023           11/12/2023         11/12/2023           11/12/2023         11/12/2023           11/12/2023         11/12/2023           11/12/2023         11/12/2023           11/12/2023         11/12/2023           11/12/2023         11/12/2023           11/12/2023         11/12/2023           11/12/2023         11/12/2023           11/12/2023 |
| Nenhum registro encontrado.  Histórico das Análises  Parecer †i Descrição †i Favorável  Ravorável  Parecer* Não Favorável  Motivos*  For ocupante de cargo, emprego ou funçã Ter sido excluído ou se afastado do progra For proprietário rural, exceto o desapropri For proprietário, cotista ou acionista de so For menor de dezolto anos não emancipa | Tipo Análise na Primeira Fase (Analista) Análise na Segunda Fase (Chefe D/UA)  Illas em Assentamentos Reconhecidos   Terceira Fase  Secrição '  So pública remunerada (Inciso I, Artigo 20 da Lei 8.62) ama de reforma agrária, de regularização fundiària ou ado do imóvel e o agricultor cuja propriedade seja ine ciedade empresaria em atividade (Inciso IV, Artigo 20 do na forma da lei civil (Inciso V, Artigo 20 da Lei 8.62)                                                                                  | †1       Situeção       1         Concluido       Concluido         Concluido       Concluido         e (Gestor Regional)                                                                                                    | 1 Responsável<br>033.768.210-03<br>033.768.210-03 | 1       Data         11/12/2023       11/12/2023         11/12/2023       11/12/2023         11/12/2023       11/12/2023         11/12/2023       11/12/2023         11/12/2023       11/12/2023         11/12/2023       11/12/2023         11/12/2023       11/12/2023         11/12/2023       11/12/2023         11/12/2023       11/12/2023         11/12/2023       11/12/2023         11/12/2023       11/12/2023         11/12/2023       11/12/2023         11/12/2023       11/12/2023         11/12/2023       11/12/2023         11/12/2023       11/12/2023         11/12/2023       11/12/2023         11/12/2023       11/12/2023         11/12/2023       11/12/2023         11/12/2023       11/12/2023         11/12/2023       11/12/2023         11/12/2023       11/12/2023         11/12/2023       11/12/2023         11/12/2023       11/12/2023         11/12/2023       11/12/2023         11/12/2023       11/12/2023         11/12/2023       11/12/2023         11/12/2023       11/12/2023         11/12/2023       11/12/2023                                                        |

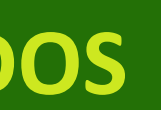

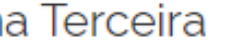

ções 💼 🕑

el 8.629/1993)

Salvar Rascunho

Retornar para Análise na Segunda Fase

Concluir

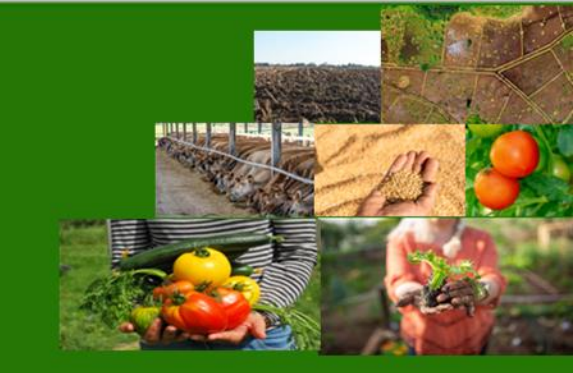

Botões para:

- Acessar tela de Relatório de Conformidades
- Acessar tela de Resolução de Pendências
- Gerar PDF do Histórico dos Pareceres de **Análises**

Cabeçalho com os dados necessários para conferência (esta tela é a mesma para Analista, Chefe D UA e Superintendente)

Área onde constam os documentos anexados, bem como documentação pendente e despacho contidos na solicitação

Cabeçalho indicando a fase de análise da solicitação

Campo de Descrição para que o usuário possa adicionar embasamento do seu parecer

Clicar em Salvar Rascunho ou Concluir a análise

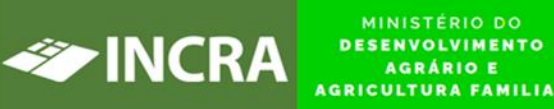

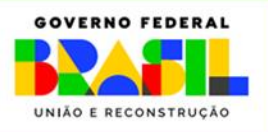

#### LATAFORMA GOVERNANÇA *ERRITORIAL*

### ANÁLISE DA SOLICITAÇÃO DE INCLUSÃO DE FAMÍLIAS EM **ASSENTAMENTOS RECONHECIDOS**

Após concluir o processo de análise da solicitação é possível gerar **PDF** (através do botão de ações da tela) do **Histórico dos** Pareceres das Análises, onde constam os dados da solicitação e o detalhamento dos pareceres de todos os envolvidos

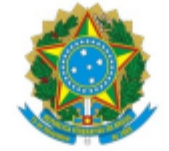

Instituto Nacional de Colonização e Reforma Agrária – INCRA

Histórico dos Pareceres das Análises

Solicitação de Inclusão de Família em Assentamentos Reconhecidos

#### IDENTIFICAÇÃO

UF: RO | Município: Alto Paraíso SR: SR17 Projeto de Assentamento: PCA NOVO ALVORECER Processo Administrativo (SEI): 54245.000816/2008-56

Nome Completo: A Contato: | Email: Sexo: Feminino | Data de Nascimento: 14/02/1984 UF de Nascimento: MT | Município de Nascimento: Sinop | Nacionalidade: Brasileira Nome da Mãe: Colotiles da Rocha

Data da Ocupação:

|           | PARECERES                                        |                     |                      |              |  |  |  |  |  |  |
|-----------|--------------------------------------------------|---------------------|----------------------|--------------|--|--|--|--|--|--|
| PARECER   | TIPO                                             | DATA                | DESCRIÇÃO            | RESPONSÁVEL  |  |  |  |  |  |  |
| Favorável | Análise na Primeira<br>Fase (Analista)           | 07/12/2023 08:41:18 | teste de Homologação | 033./08.210- |  |  |  |  |  |  |
| Favorável | Análise na Segunda<br>Fase (Chefe D/UA)          | 07/12/2023 08:41:26 | teste de Homologação | 03           |  |  |  |  |  |  |
| Favorável | Análise na Terceira<br>Fase (Gestor<br>Regional) | 07/12/2023 08:41:34 | teste de Homologação | 033./08.210- |  |  |  |  |  |  |

Ainda, na tela de Detalhes da Solicitação, após concluir o processo de análise, é possível gerar o Despacho Final, que serve como base para encaminhamento da Homologação no **SIPRA** 

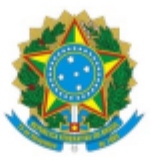

#### Instituto Nacional de Colonização e Reforma Agrária - INCRA

Superintendência Regional do Incra: SR15

DESPACHO DECISÓRIO

#### PROCESSO RE/SR15202300000183

#### ASSUNTO: Inclusão de Famílias em Assentamentos Reconhecidos

Considerando as atribuições legais e regulamentares do Superintendente Regional dispostas no Art. 112 do Regimento Interno do Incra, aprovado pela Portaria nº 2.541, de 28/12/2022, publicada no DOU de 30/12/2022:

Barbosa, CPF 200.007.5 DEFIRO a homologação de Maniero 2.23, e Maciel Alexandre, CPF no FLONA DO PAU ROSA, com base nas informações e análises contidas na Solicitação de Inclusão de Familias em Assentamentos Reconhecidos registrada na Plataforma de Governança Territorial sob nº RE/SR15202300000183.

AUTORIZO a inclusão da unidade familiar no SIPRA como beneficiária do Programa Nacional de Reforma Agrária – PNRA.

|                        | PARECERES       |                                            |            |  |  |  |  |  |  |  |
|------------------------|-----------------|--------------------------------------------|------------|--|--|--|--|--|--|--|
| NOME                   | CPF             | TIPO DO PARECER                            | DATA       |  |  |  |  |  |  |  |
| Regis Frendin Flovesan |                 | Análise na Primeira Fase (Analista)        | 11/12/2023 |  |  |  |  |  |  |  |
| Degis Trentin Disussen | 0000760.010.003 | Análise na Segunda Fase (Chefe D/UA)       | 11/12/2023 |  |  |  |  |  |  |  |
| Regis Trentin Tiovesan | B               | Análise na Terceira Fase (Gestor Regional) | 12/12/2023 |  |  |  |  |  |  |  |

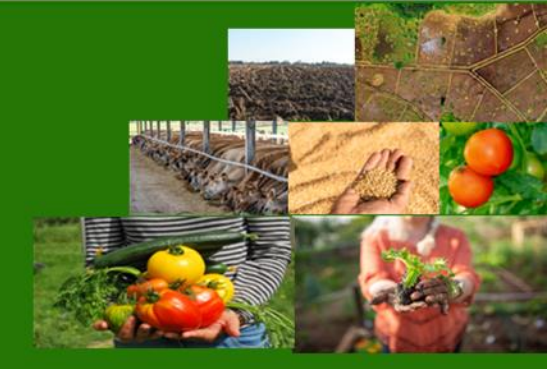

A PGT realiza diariamente (na madrugada) consulta ao SIPRA para verificar se o CPF já se encontra como homologado

Se homologado no SIPRA a solicitação passa para o status de Homologada na PGT

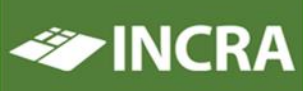

MINISTÉRIO DO DESENVOLVIMENTO AGRÁRIO E GRICULTURA FAMILIA

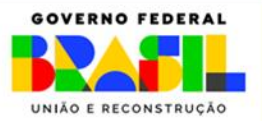

## ANÁLISE DA SOLICITAÇÃO DE INCLUSÃO DE FAMÍLIAS EM **ASSENTAMENTOS RECONHECIDOS**

### VALIDAÇÕES PELA PGT:

- 1. É menor que 18 anos não emancipado na forma da lei civil?
- 2. Solicitante é casado e não informou cônjuge?
- **3.** Ocupante e cônjuge fazem parte da mesma unidade familiar no Cad Único?
- 4. Ocupante e/ou cônjuge são beneficiários da Reforma Agrária?
- 5. É excluído ou afastado do programa de reforma agrária sem consentimento de seu órgão executor no **SIPRA?**
- 6. É excluído ou afastado do programa de regularização fundiária sem consentimento de seu órgão executor na PGT, SISTERLEG ou SIGEF Titulação?
- 7. É excluído ou afastado do programa de regularização fundiária sem consentimento de seu órgão executor no Programa Nacional do Crédito Fundiário – PNCF?
- 8. Ocupante e/ou Cônjuge possuem registros anteriores como cônjuge não atual com outras pessoas no **SIPRA?**
- 9. É proprietário rural, exceto o desapropriado do imóvel e o agricultor cuja propriedade seja insuficiente para o sustento próprio e o de sua família (válido para ocupante e cônjuge)?

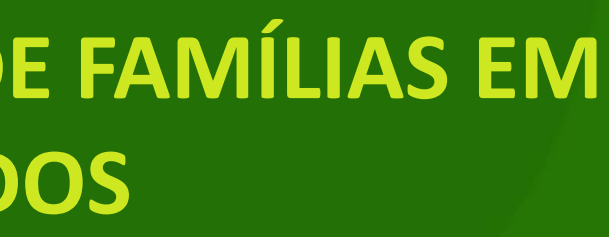

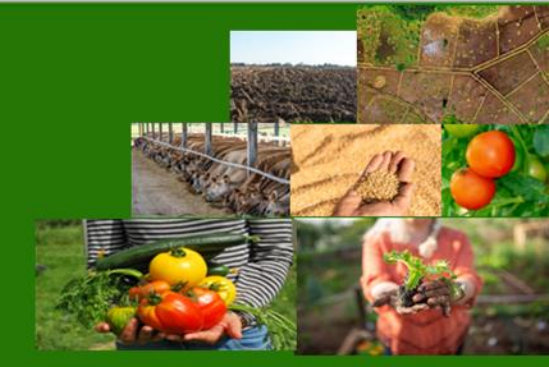

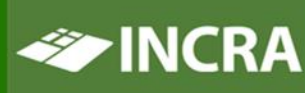

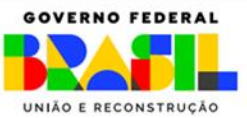

### LATAFORMA ERRITORIAL

## ANÁLISE DA SOLICITAÇÃO DE INCLUSÃO DE FAMÍLIAS EM **ASSENTAMENTOS RECONHECIDOS**

### VALIDAÇÕES PELO ANALISTA:

- 1. É ocupante de cargo, emprego ou função pública remunerada?
- 2. É proprietário, cotista ou acionista de sociedade empresária em atividade?
- 3. A renda familiar é proveniente de atividade não agrária superior a três salários mínimos mensais ou superior a um salário mínimo per capita?

<u>OBS</u>: Conforme estabelecido pelo Parágrafo único do Art. 2º da Instrução Normativa INCRA 135/2023, para serem reconhecidas pelo INCRA como beneficiárias do PNRA, as unidades familiares deverão ter inscrição ativa no Cadastro Único para Programas Sociais do Governo Federal, o que também deverá ser verificado pelo Analista.

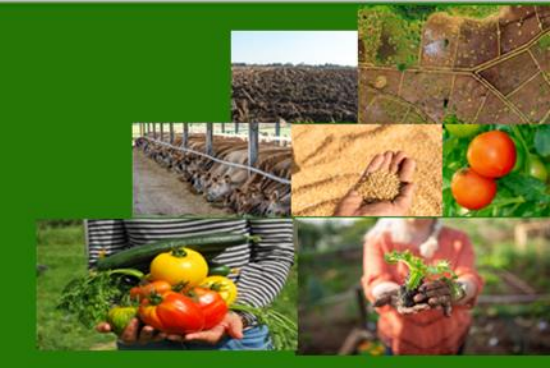

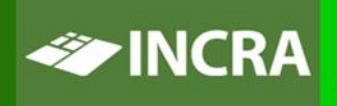

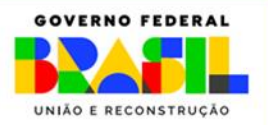